# fRICD

Original instructions

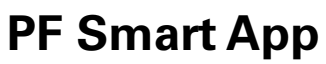

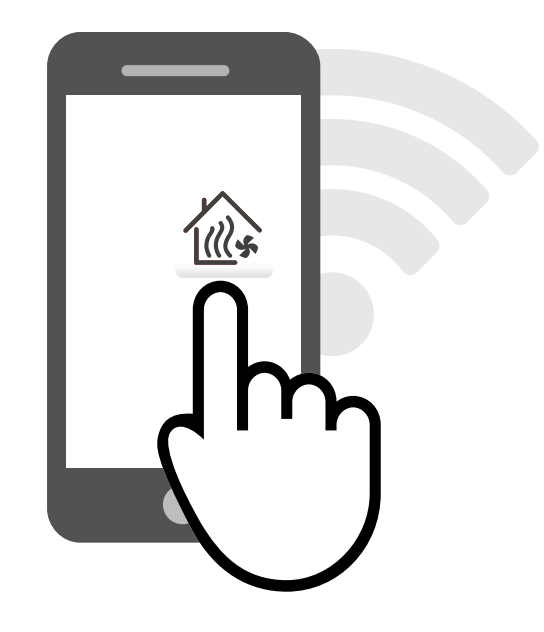

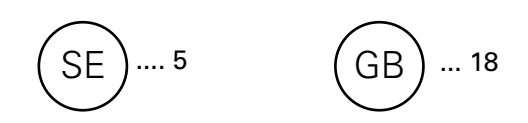

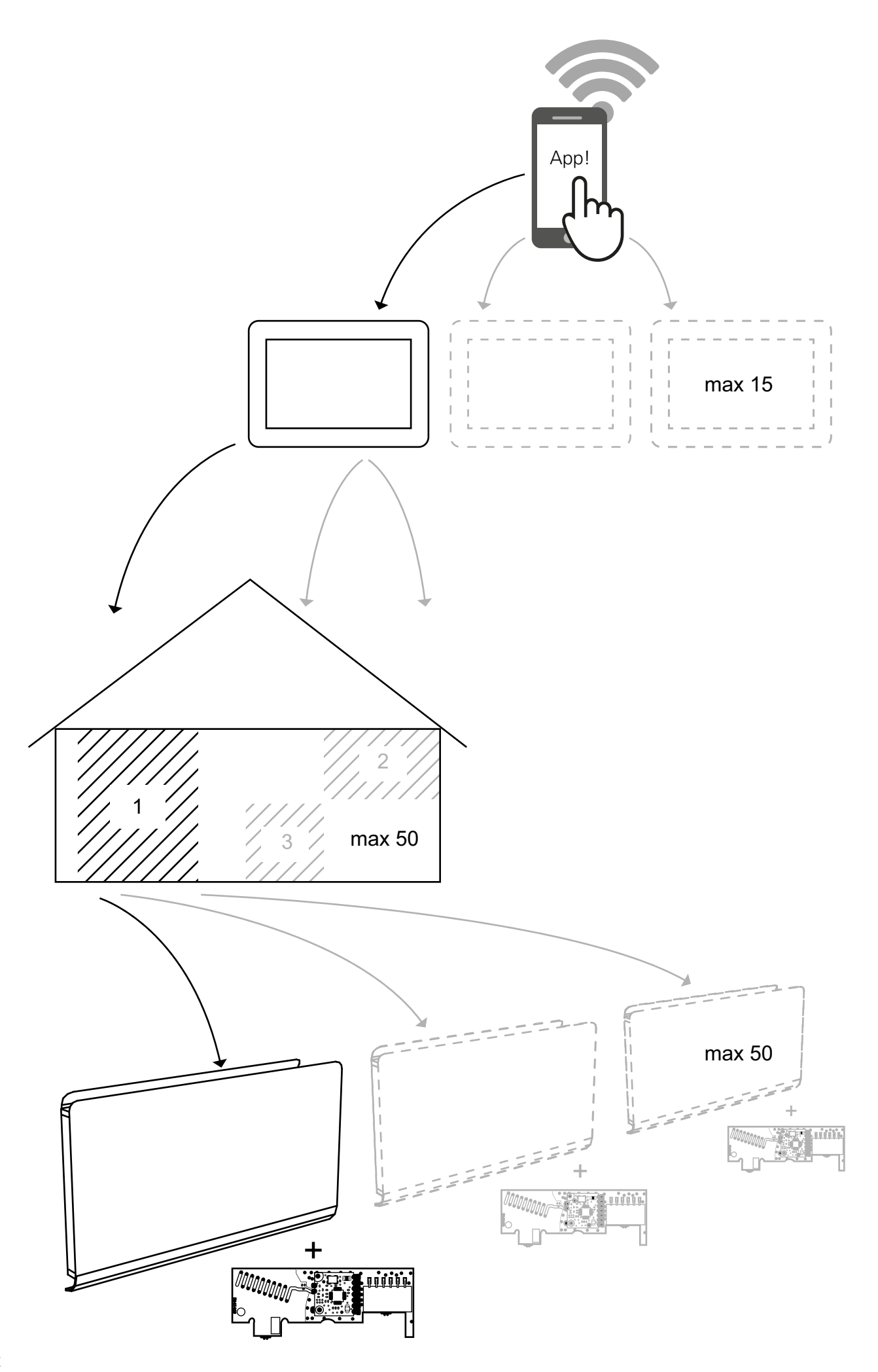

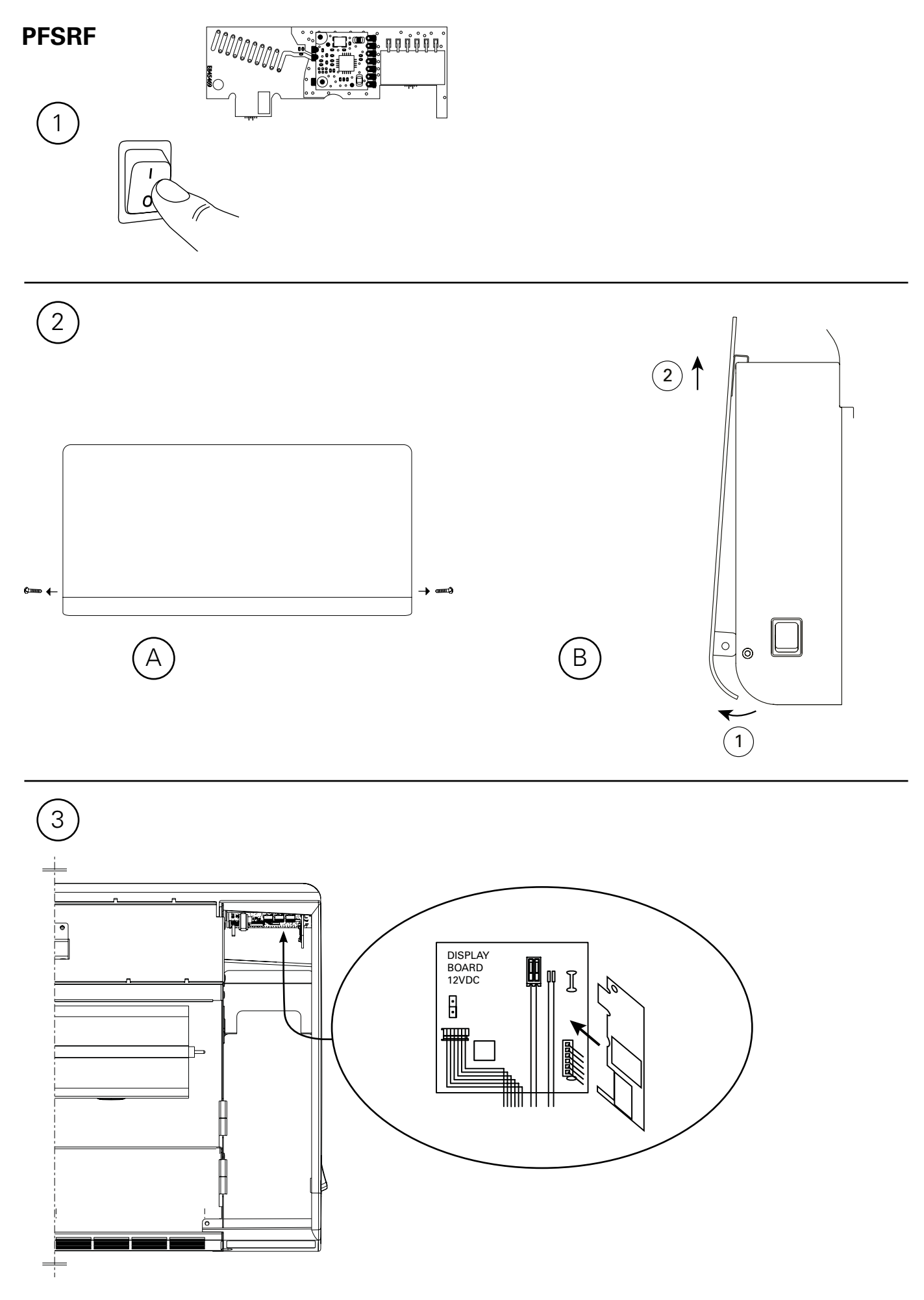

# PFSH

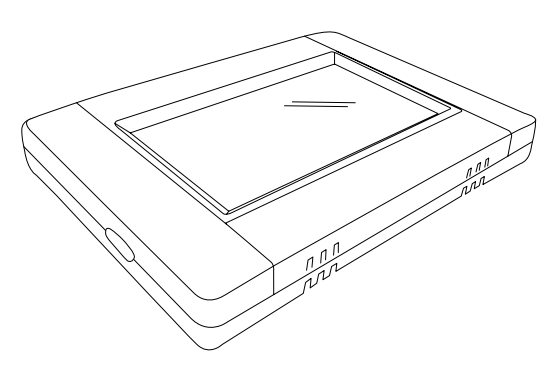

# Väggmontage / Wall installation / Veggmontering / Wandmontage / Installation murale / Wandinstallatie

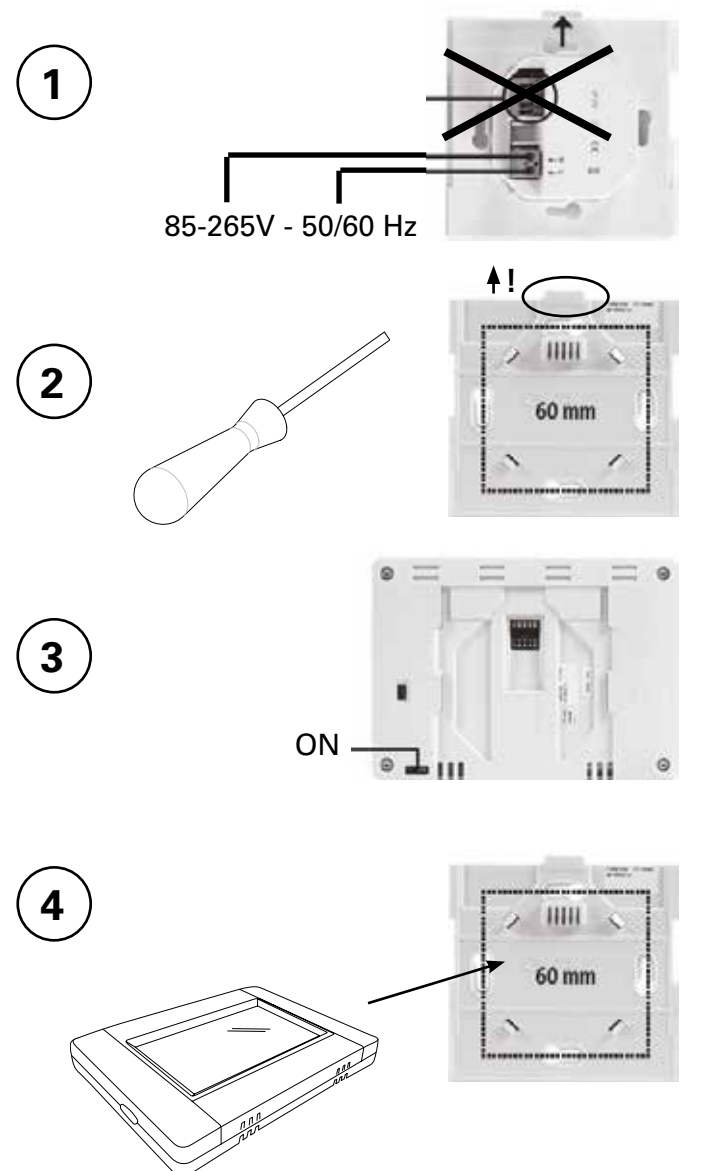

Bordsmontage / Table installation / Bordmontering / Tischaufstellung / Installation sur table / Installatie op een tafel

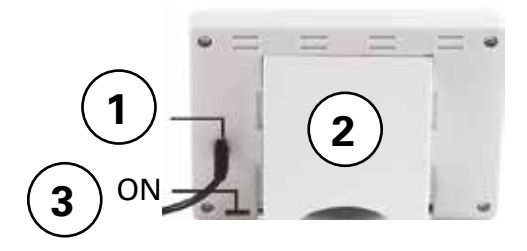

Mini-USB 5V, 1 A (ingår ej) / Mini USB 5V, 1 A (not included) / Mini USB 5V, 1 A (ikke inkludert) / Mini USB 5V, 1 A (nicht im Lieferumfang enthalten) / Mini USB 5V, 1 A (non inclus) / Mini USB 5V, 1 A (niet inbegrepen)

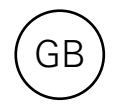

# Content

| Section                      | Page |
|------------------------------|------|
| 1: Connect hub PFSRH to WIFI | 18   |
| 2: House creation            | 19   |
| 3: Pairing PFS and hub PFSRH | 20   |
| 4: Pairing hub PFSH with App | 22   |
| 5: Control with App          | 24   |
| 6: Control with hub PFSH     | 28   |

#### 1: Connect hub PFSRH to WIFI State 0/2: Internet connection No Pairing hub PFSH with App No 6 State 1/2: Internet connection OK 00 00 Pairing hub PFSH with App No m State 2/2: Internetanslutning OK Pairing hub PFSH with App OK Home (see Section 4) D Network SSID: - - - -IP address: -WE Manual Ð Research networks 5 s Reset

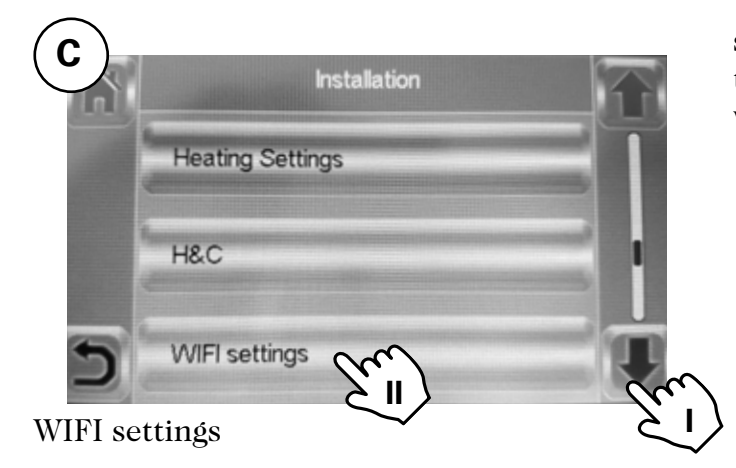

WIFI configuration can be set manually or scan the active networks. Automatic pairing time to WiFi router with WEP key: 3-4 min, with WPA2 key: 1 min.

# 2: House creation

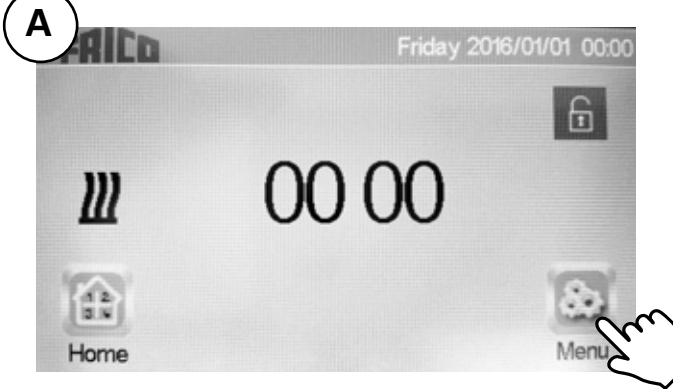

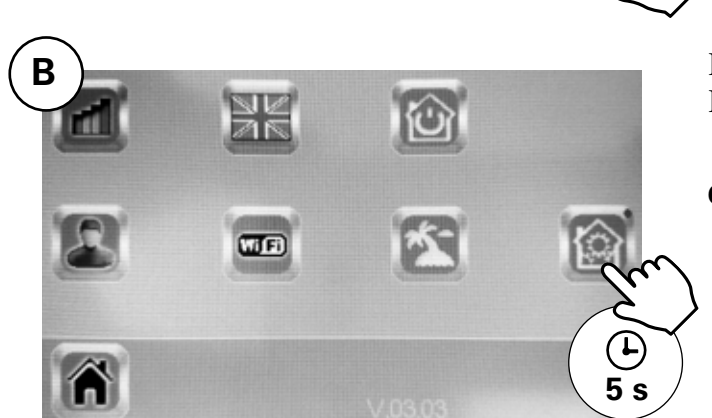

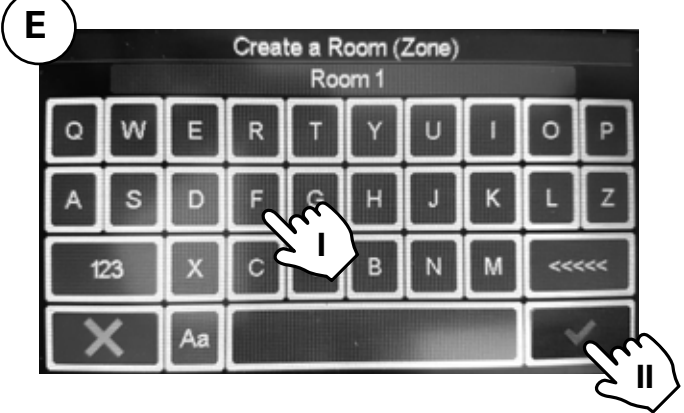

GΒ

I. Name the room. II. Confirm.

Create more rooms (up to 50)

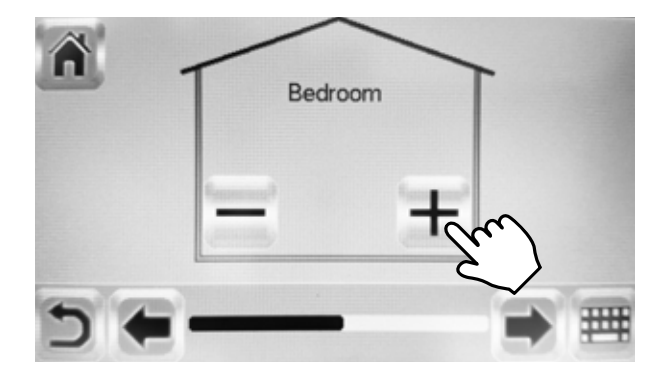

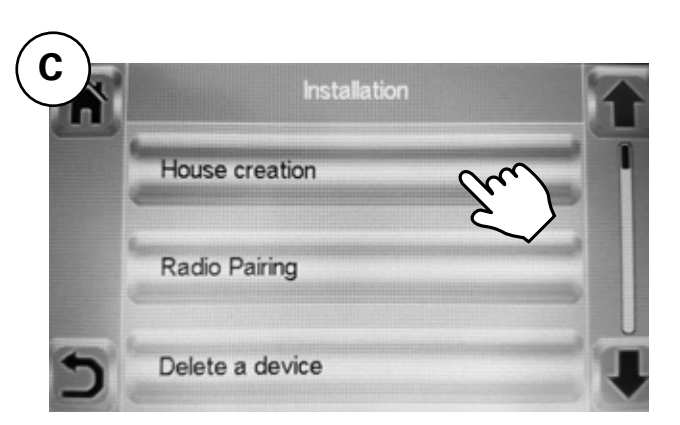

House creation.

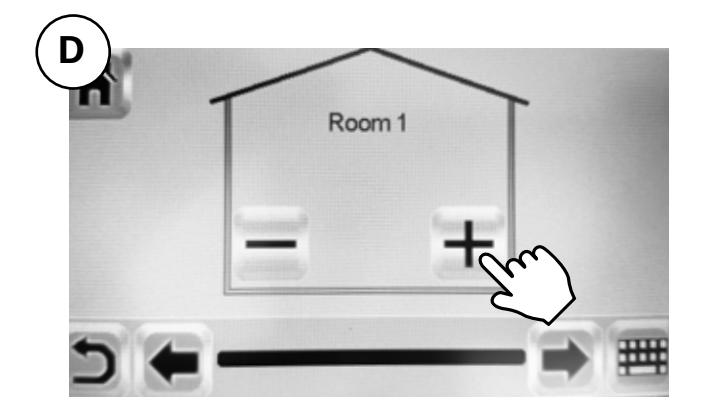

Repeat steps D and E until your house is ready.

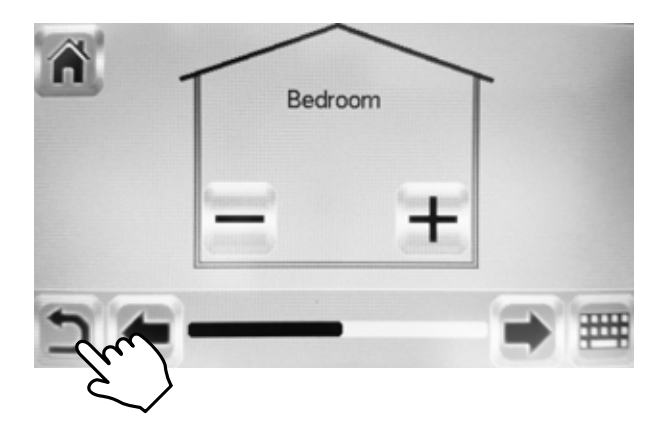

Finished.

# 3: Pairing PFS and hub PFSRH

GΒ

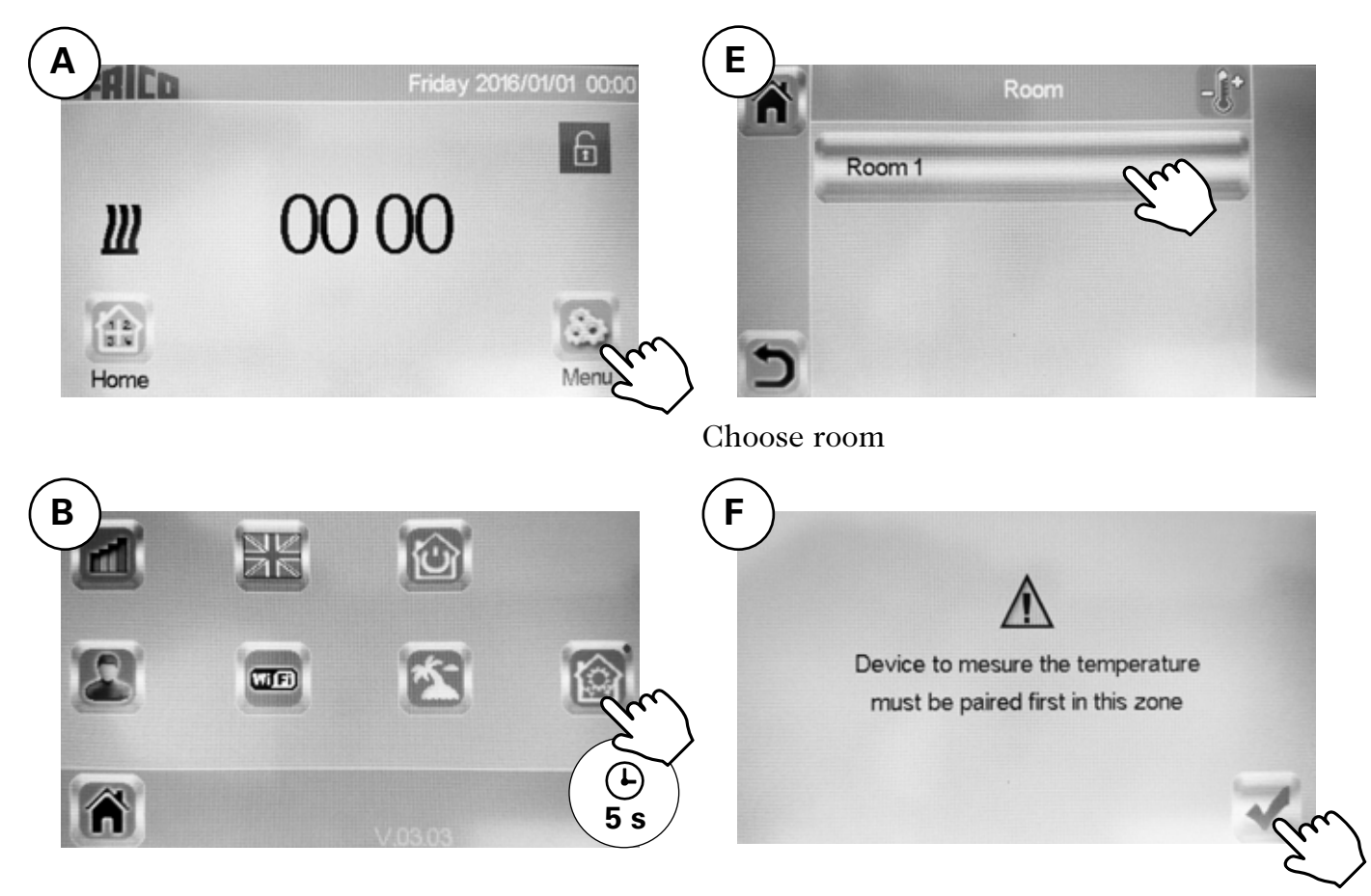

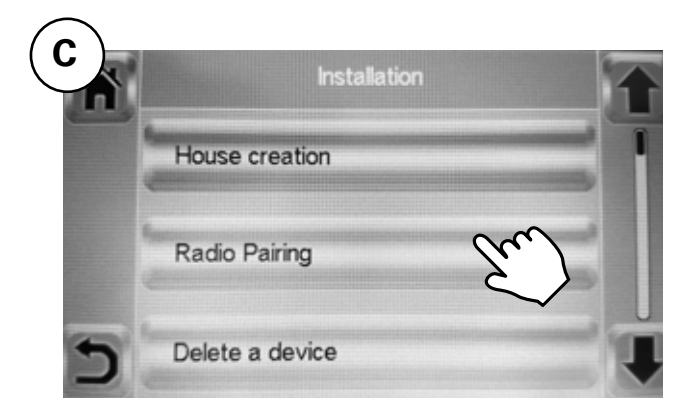

The fan convector to measure the temperature must be paired first in each room/zone.

See next page >>

# Radio pairing.

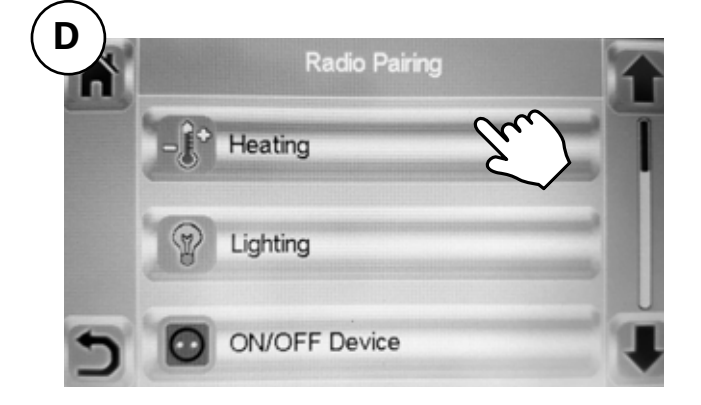

## Heating.

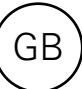

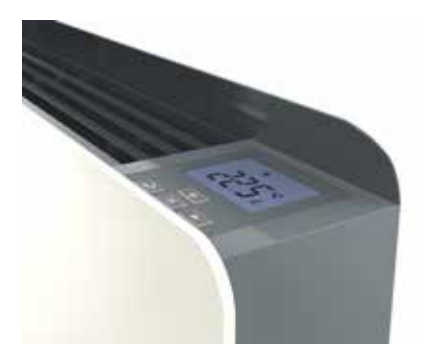

G

User menu

Select 🌣

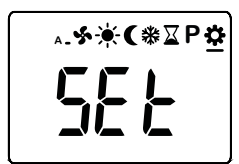

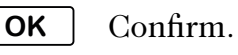

+

ΟΚ

Select rF (06).

Confirm.

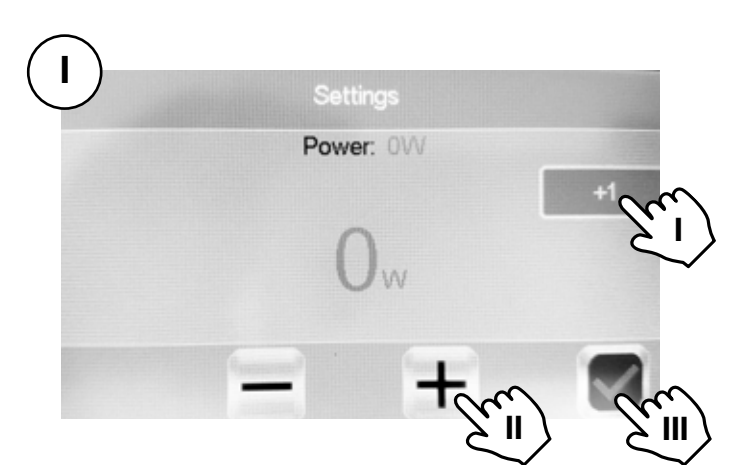

I. Select with how big steps you want to set the power +1/+10/+100/+1000/+10000. II. Set the power that your PFS have, according to the type plate - 400/1000/1750W. III. Confirm.

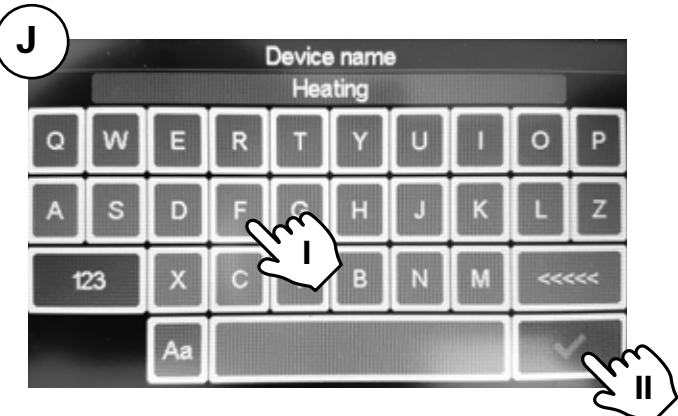

I. Name the fan convector. II. Confirm.

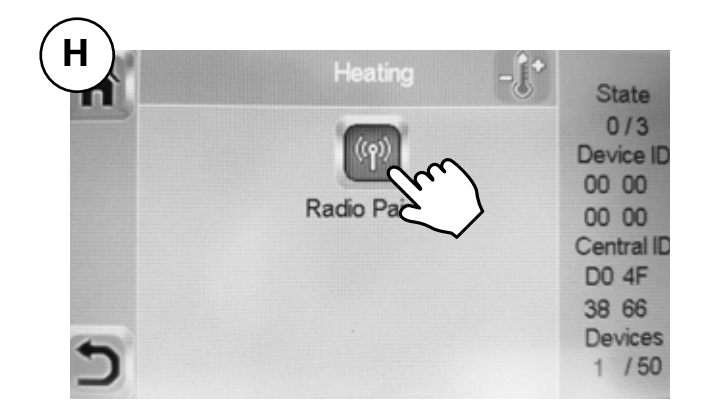

Each room / zone can have up to 50 fan convectors.

# 4: Pairing hub PFSH with App

GΒ

 $\frown$ 

| FAICo                                                                                     |  |
|-------------------------------------------------------------------------------------------|--|
| Email                                                                                     |  |
| Password                                                                                  |  |
| STAY CONNECTED<br>Allow automatic authentication during your next use of this application |  |
| SIGN IN                                                                                   |  |
| I forgot my password                                                                      |  |
| A CREATE AN ACCOUNT                                                                       |  |
| I START THE DEMO MODE                                                                     |  |
| Drive a virtual house and enjoy home automations                                          |  |
|                                                                                           |  |

Download the app Frico PFS (Android, iOS) or visit the website fricopfsmart.frico.se -> Create an account.

| <b>(B)</b>  | FAICo ==                                                                                                    |
|-------------|----------------------------------------------------------------------------------------------------|
|             | LIST OF MY CENTRAL UNIT(S)                                                                                                    |
| /           | Your first steps<br>PAIR YOUR CENTRAL UNIT(S)<br>By using the button above, you may add a Central unit(s) and thus be able to<br>control it remotely<br>••••                                                                                                    |
| Add hu      | PFSH.                                                                                                    |
| С           | eal[d                                                                                                    |
|             | LIST OF MY CENTRAL UNIT(S)                                                                                                    |
| To pa<br>CA | PAIRING CODE Central unit(s) with your smartphone, you must enter a pairing code in your Central unit(s). L The steps of the procedure : The steps of the procedure : The application sends the pairing code to the email address of your user account. C The steps of the procedure : The steps of the procedure : The steps of the procedure : The application sends the pairing code to the email address of your user account. C The steps of the procedure : The steps of the procedure : The steps of the procedure : The application sends the pairing code to the email address of your user account. C The steps of the procedure : The steps of the procedure : The |
| Send c      | le to the emailaddress added in the accour<br>Hello,<br>In order to control your Central unit(s) from a smartphone, please fill in this code :                                                                                                    |
| See ne      | page >> This message has been sent automatically. Please do not reply. Frico                                                                                                    |

**PF Smart App** 

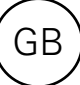

3100

D2.20

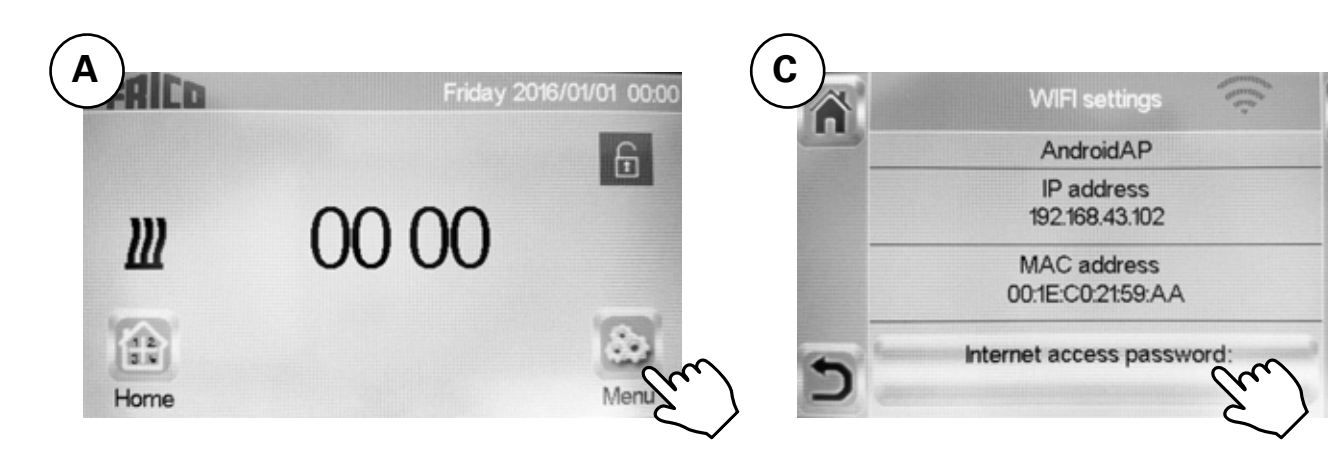

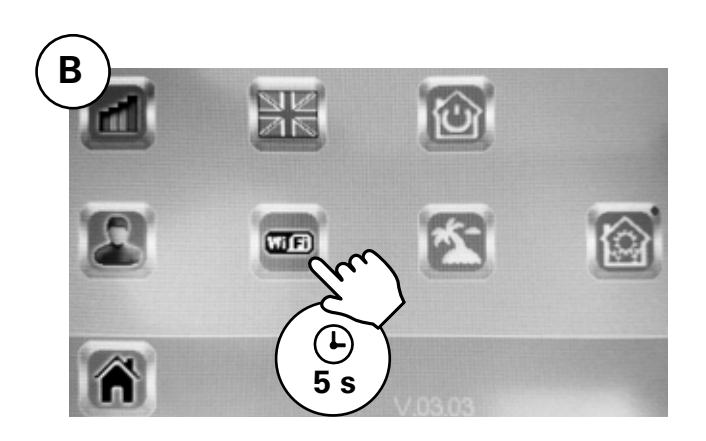

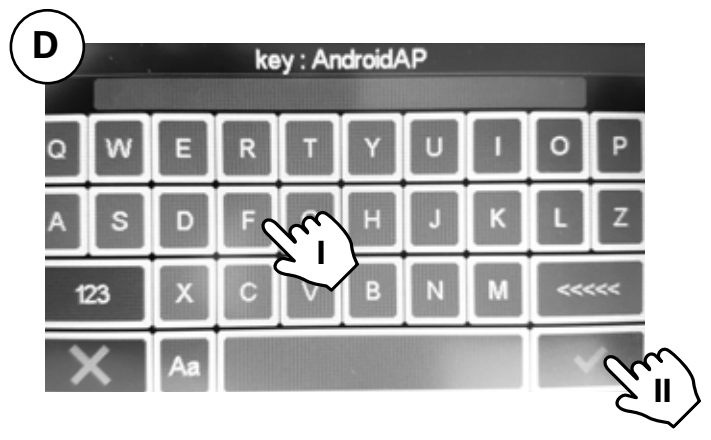

I. Enter pairing code.

II. Confirm.

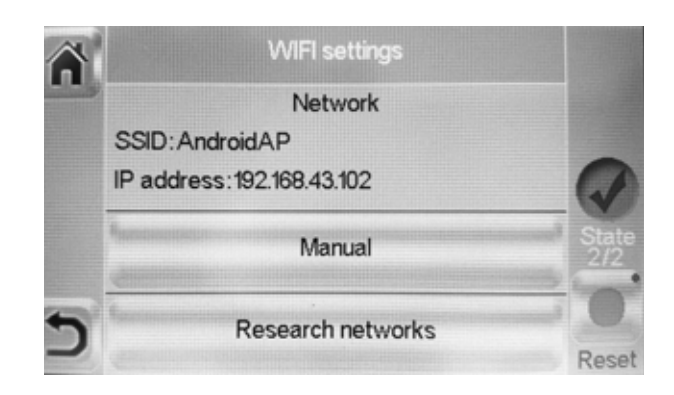

State 2/2 = OK!

# 5: Control with App

Download the app Frico PFS (Android, iOS) or visit the website fricopfsmart.frico.se.

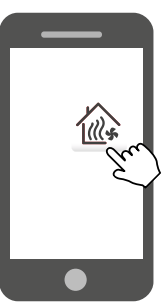

#### Home screen

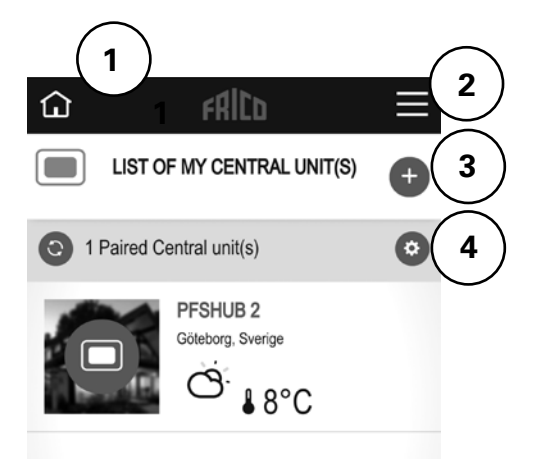

- 1. Home screen
- 2. Settings, see separate heating.
- 3. Add more units / hubs.
- 4. Hub settings: Personalize / Delete

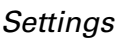

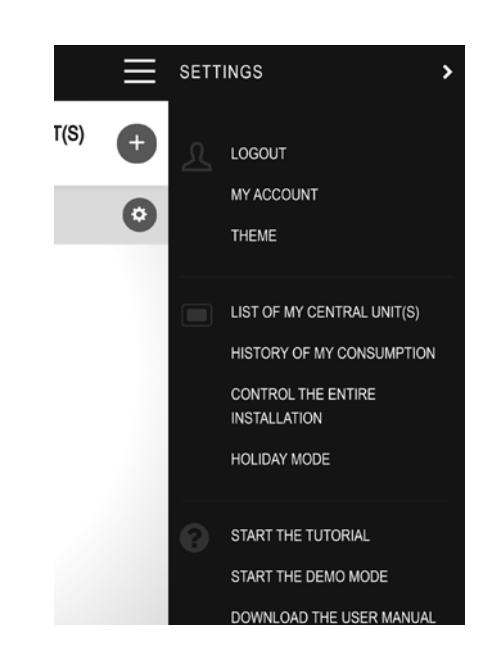

- Logout
- My account: ID, password, language, time format
- Theme: Appearance
- List of my central unit(s)
- History of my consumption
- Control the entire installation (Used to set all devices in the same mode.)
- Holiday mode: Set the departure time, return time and desired mode.
- Start the tutorial
- Start the demo mode
- Download the user manual
- Website of Frico
- Terms of use

# Show room

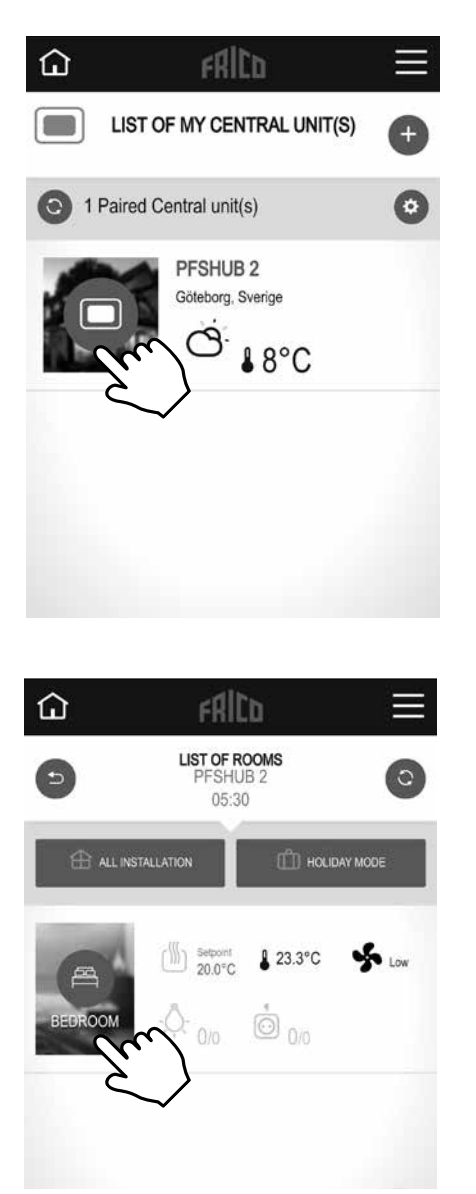

Show room

Settings that also can be done here:

- Control the entire installation (Used to set all devices in the same mode.)
- Holiday mode: Set the departure time, return time and desired mode.

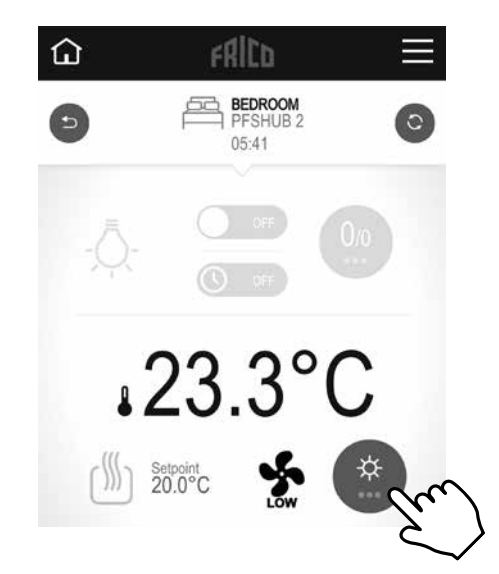

GΒ

Change the settings for the room.

# *Fan mode* Auto/Low/High/Off.

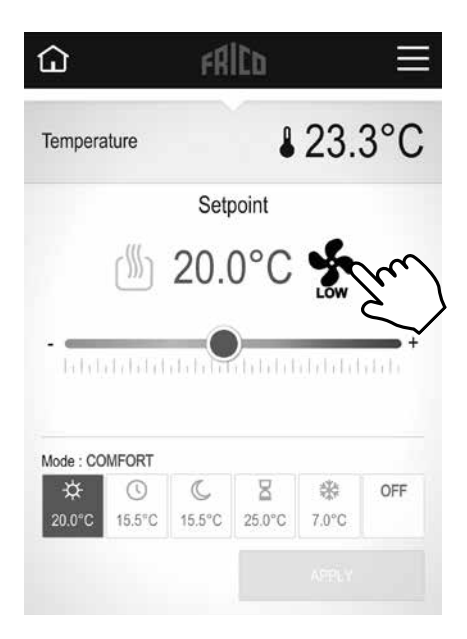

## Temperature mode

It is possible to choose between three modes comfort, reduced mode (night mode) or frost protection. Settings for Comfort mode and Reduced mode are also applied in the week program when used.

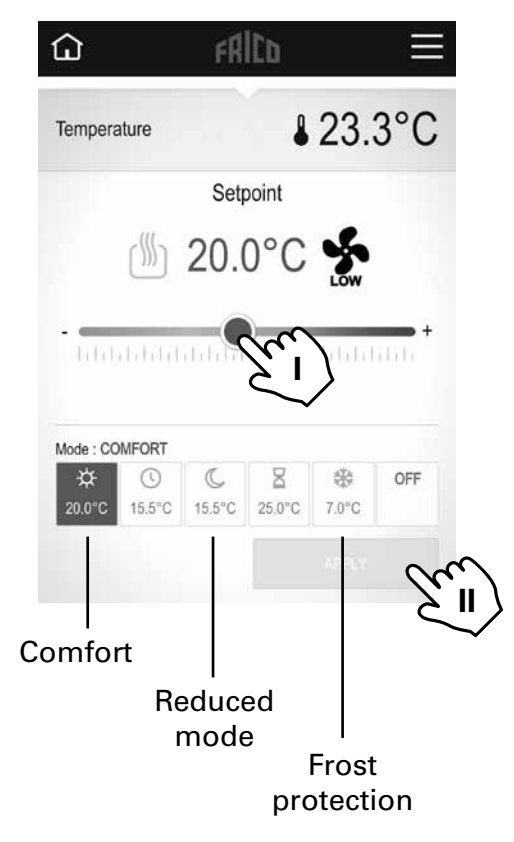

I Set desired temperature (Setpoint temperature). II Apply.

#### **Default settings**

| Temperature mode     | Setpoint | Fan mode      |
|----------------------|----------|---------------|
| Comfort mode         | 21 °C    |               |
| Reduced (night mode) | 15,5 °C  |               |
| Frost protection     | 7 °C     | High (locked) |

If OFF is selected frost protection is activated.

#### Timer

The set temperature can be changed for a limited time with the timer (0 min to 44 days). The fan runs on the set value.

| Tempera               | ature |        | \$ 2 | 23.3 | 3°C               |
|-----------------------|-------|--------|------|------|-------------------|
|                       |       | Setpoi | nt   |      |                   |
|                       | c///p | 25.0   | °C   | 5    |                   |
|                       |       | 20.0   | Ŭ    | LOW  |                   |
| - Labal               |       |        | Z    |      | (1.1.5 +          |
| - Hallal<br>Mode : BO | OST   |        | ž    | LOW  | 2h : 00min<br>OFF |

I Set temporary desired temperature (Setpoint temperature). II Set time. III Apply.

# Week program

Five preset week programs (Model 1-5) and the possibility to add one custom made for each room/zone.

The function ITCS (default) makes the control learn when it needs to start in order to reach a certain desired temperature at a specific time in the environment it is used. It can be disabled, on the hub or on PFS.

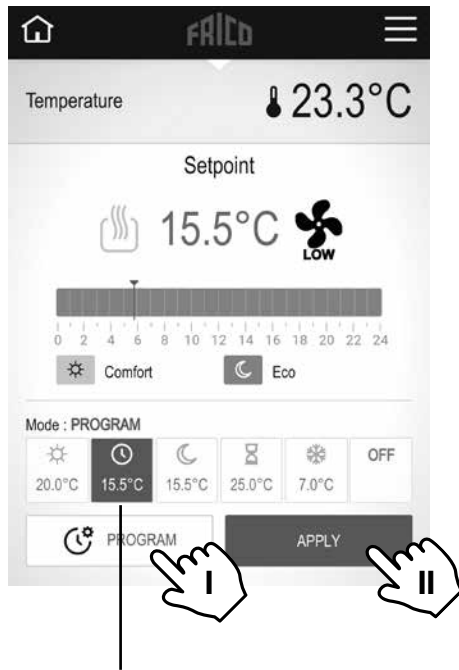

Week program

I Set week program, see separate heading. II Apply.

### Set week program

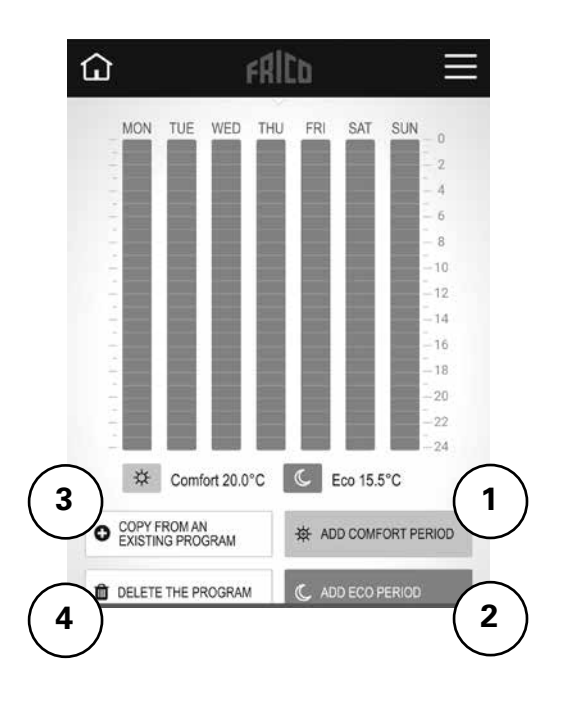

- 1 Add comfort period.
- 2 Add eco period (reduced mode).

3 Copy from an existing program: from a previously created or from a preset (model 1-5).

4 Delete the program

# 6: Control with hub PFSH

# Main screen

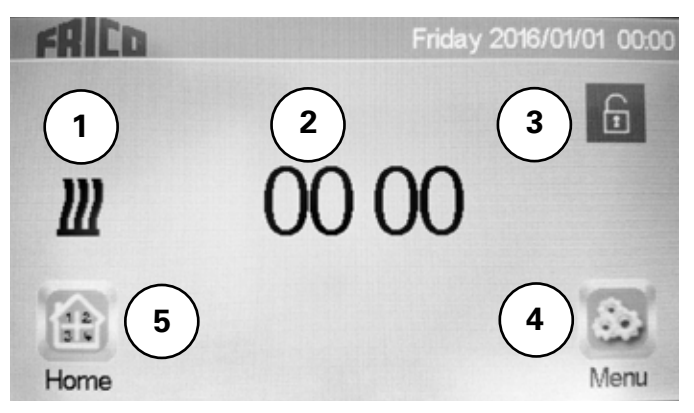

- 1. Red: Heat on, black: heat off
- 2. Display the time or the temperature of the choosen room. Make your choice by pressing on the central part of the screen.
- 3. Screen lock. A long press toggles between locking and unlocking.
- 4. Main menu
- 5. Show room. (Active even if the hub is locked, only viwing possible.)

Main menu

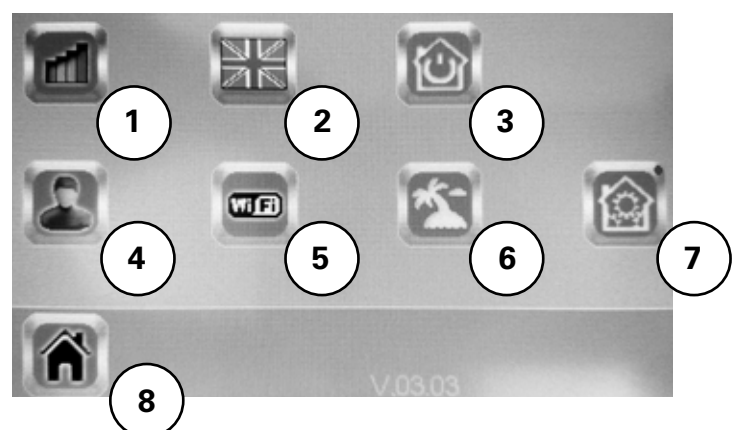

- 1. History of my consumption
- 2. Language (the flag of the current language is displayed).
- 3. Control the entire installation. Used to set all devices in the same mode.
- 4. User settings: Hour, Date, Summer-Winter (Manual/Auto), Temperature unit, Color (background), Buttons color, Backlight, Screen saver, Screen cleaner, Factory default user
- 5. WIFI settings
- 6. Holiday mode: Set the departure time, return time and desired mode.
- 7. Installation menu (push and hold for 5 s): House creation, Radio pairing, Delete a device, Delete all devices, Identify a device, Anti freeze setpoint, Heating settings, H&C, WIFI settings, General factory default, Update Firmware, Parameters)
- 8. Main screen

## General symbols

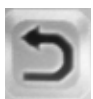

Return to previous menu.

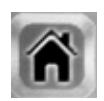

Return to main screen.

# Show room

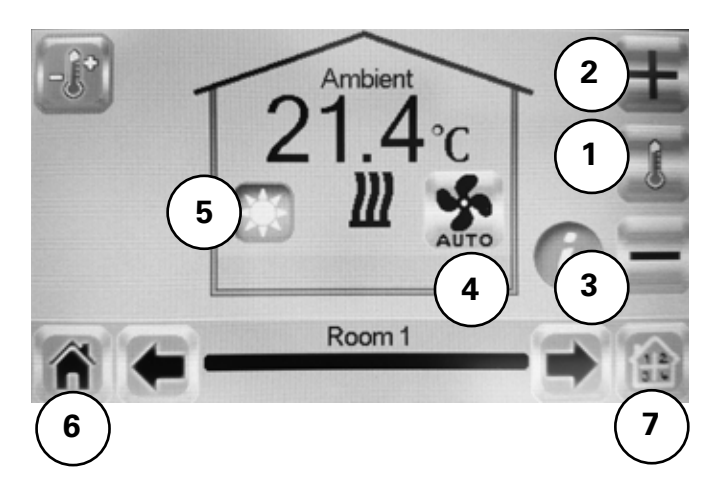

- 1. Show ambient temperature or desired temperature (setpoint temperature).
- 2. +/- Set the current setpoint (deactivated if the screen is locked).
- 3. General settings for the heating devices installed in the room. When the setting button (gear wheel) which can be fins here is held in (5 s), the following can be changed: Device Name, Power, ITCS (Yes / No)
- 4. Fan mode, see separate heading.
- 5. Modes, see separate headings -Temperature mode, Timer, Week program.
- 6. Main screen
- 7. Choose room.

# *Fan mode* Auto/Low/High/Off.

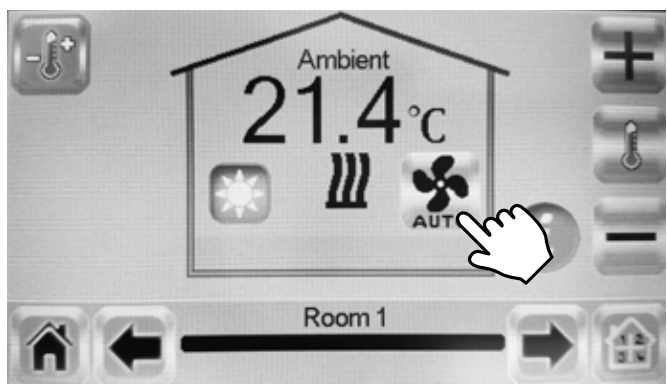

# Temperature mode

It is possible to choose between three modes comfort, reduced mode (night mode) or frost protection. Settings for Comfort mode and Reduced mode are also applied in the week program when used.

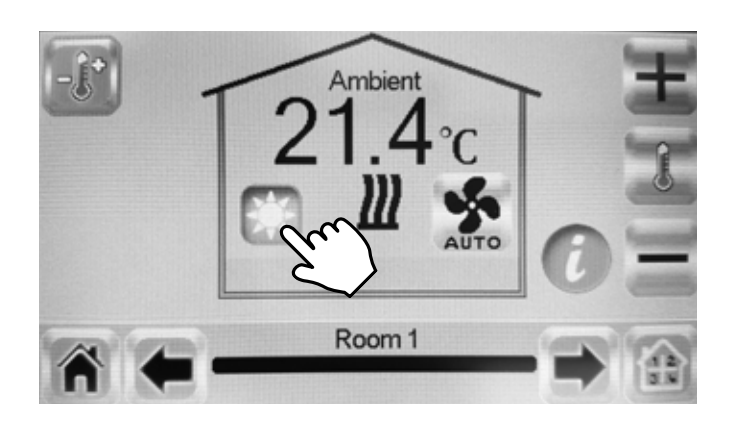

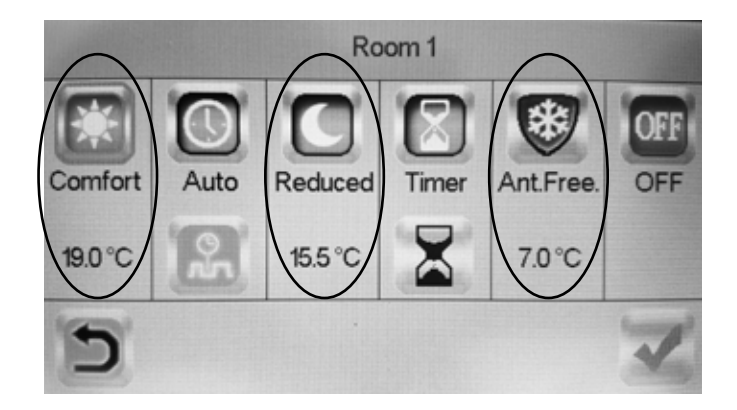

#### **Default settings**

| Temperature mode     | Setpoint | Fan mode      |
|----------------------|----------|---------------|
| Comfort mode         | 21 °C    |               |
| Reduced (night mode) | 15,5 °C  |               |
| Frost protection     | 7 °C     | High (locked) |

If OFF is selected frost protection is activated.

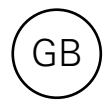

# Timer

The set temperature can be changed for a limited time with the timer (3 min to 44 days). The fan runs on the set value.

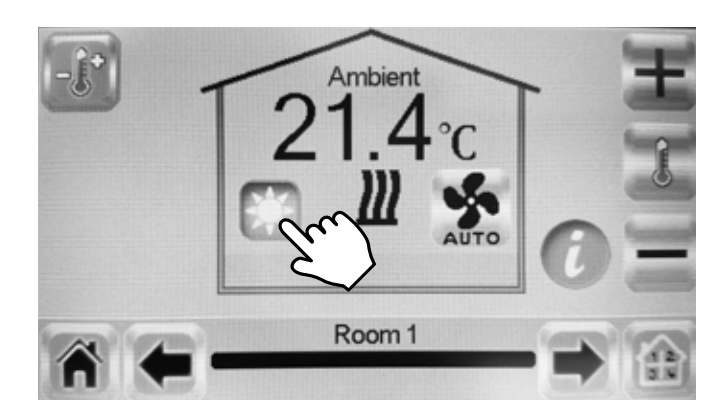

#### Week program

Five preset week programs (Program 1-5) and the possibility to add one custom made for each room/zone.

The function ITCS (default) makes the control learn when it needs to start in order to reach a certain desired temperature at a specific time in the environment it is used. It can be disabled, see section 6, heading Show room, 3.

Week programs are most easily done in the App.

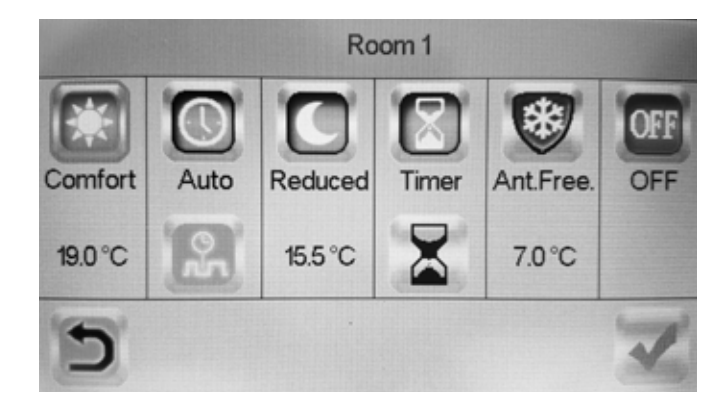

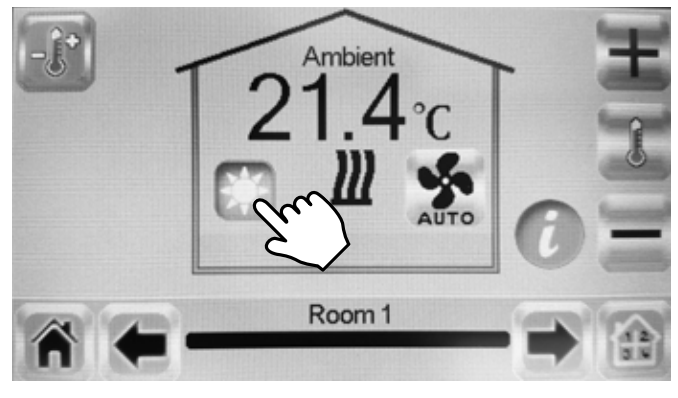

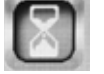

Activate.

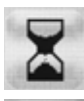

Change the set time.

Confirm.

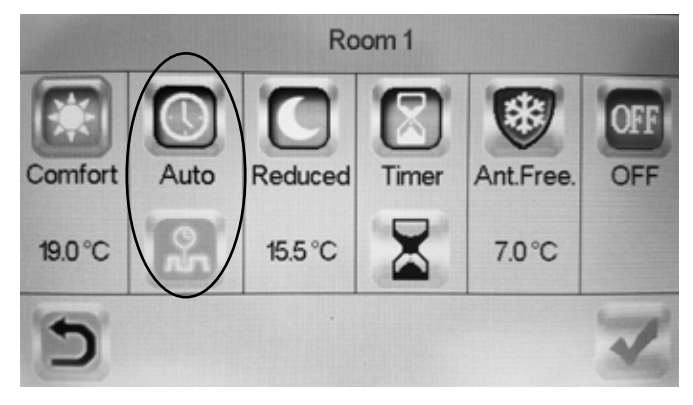

#### Main office

EÆE ⊂€ Frico AB Box 102 SE-433 22 Partille Sweden Tel: +46 31 336 86 00

mailbox@frico.se www.frico.se

For latest updated information and information about your local contact: www.frico.se

20170601, HH